# Instructions for completing the Early Years Census

### To submit your Early Years Census -

## 1) Open the Provider Portal

Click: <a href="https://eservices.solihull.gov.uk/Synergy/Live/SynergyWeb/">https://eservices.solihull.gov.uk/Synergy/Live/SynergyWeb/</a>

# 2) Login

Click: Sign In in the top right hand corner

| $\leftrightarrow$ $\rightarrow$ C $($ eservices.solihull.gov.uk | /Synergy/Live/SynergyWeb/                                                             | * 0           |
|-----------------------------------------------------------------|---------------------------------------------------------------------------------------|---------------|
|                                                                 |                                                                                       | Sign In       |
| 锅 Language+                                                     |                                                                                       | 🛧 Shortlist 🕧 |
|                                                                 | A-Z Search Options:<br>Search for a Provider beginning with a letter of the alphabet. |               |
|                                                                 | A B C D E F G H I J K L M N O P Q R S T U V W X Y Z 123                               |               |
|                                                                 |                                                                                       |               |
|                                                                 |                                                                                       |               |
|                                                                 |                                                                                       |               |
|                                                                 |                                                                                       |               |
|                                                                 |                                                                                       |               |
|                                                                 |                                                                                       |               |
|                                                                 |                                                                                       |               |
|                                                                 |                                                                                       |               |
|                                                                 |                                                                                       |               |

### Enter: Username and Password

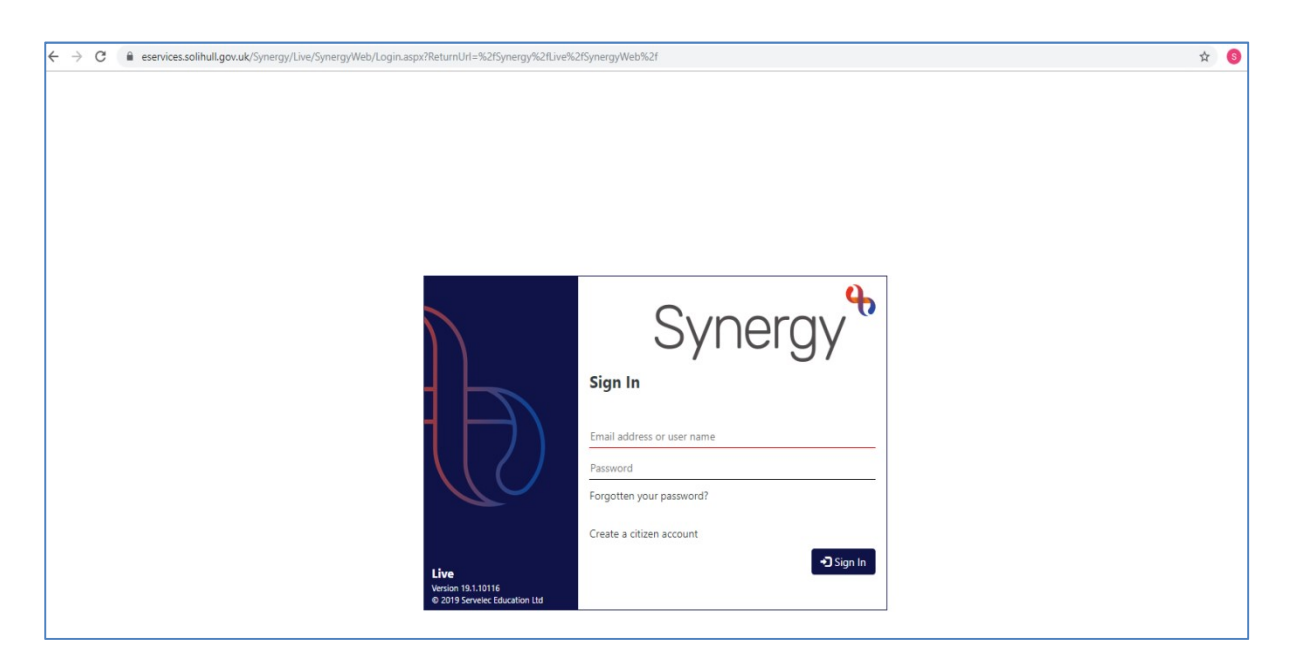

Click: Sign In box

The Home Page is displayed. Click **Childcare/Service Provider** in the top left hand corner.

| $\leftrightarrow$ $\rightarrow$ C | C    | eservices.solihull.gov.uk | dSynergy/Live/Synergy/Web/Default.aspx                                                |                  | or 1   | 8       |  |
|-----------------------------------|------|---------------------------|---------------------------------------------------------------------------------------|------------------|--------|---------|--|
| Childe                            | care | / Service Provider        |                                                                                       | Hello Test Recor | d, Sig | gn Out  |  |
| •                                 | )    | Language <del>-</del>     |                                                                                       | *                | Short  | tlist ၂ |  |
|                                   |      |                           | A-Z Search Options:<br>Search for a Provider beginning with a letter of the alphabet. |                  |        |         |  |
|                                   |      |                           | A B C D E F G H I J K L M N O P Q R S T U V W X Y Z 123                               |                  |        |         |  |
|                                   |      |                           |                                                                                       |                  |        |         |  |
|                                   |      |                           |                                                                                       |                  |        |         |  |
|                                   |      |                           |                                                                                       |                  |        |         |  |
|                                   |      |                           |                                                                                       |                  |        |         |  |
|                                   |      |                           |                                                                                       |                  |        |         |  |
|                                   |      |                           |                                                                                       |                  |        |         |  |
|                                   |      |                           |                                                                                       |                  |        |         |  |
|                                   |      |                           |                                                                                       |                  |        |         |  |
|                                   |      |                           |                                                                                       |                  |        |         |  |

Check the **name of your setting** is showing next to 'Organisation' at the top of the screen.

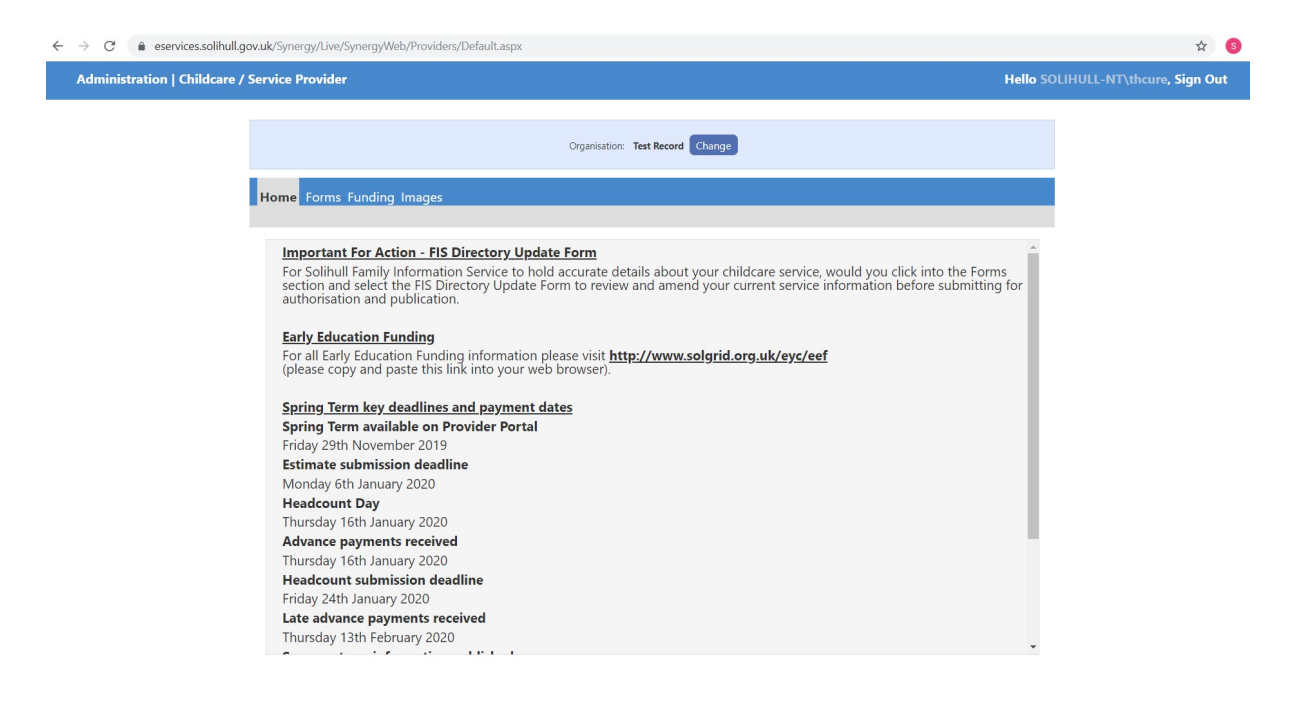

### 3) Enter Forms

Click: Forms from the menu bar

The forms available for completion are displayed.

Click on the form named Early Years Census Form to load in a new window.

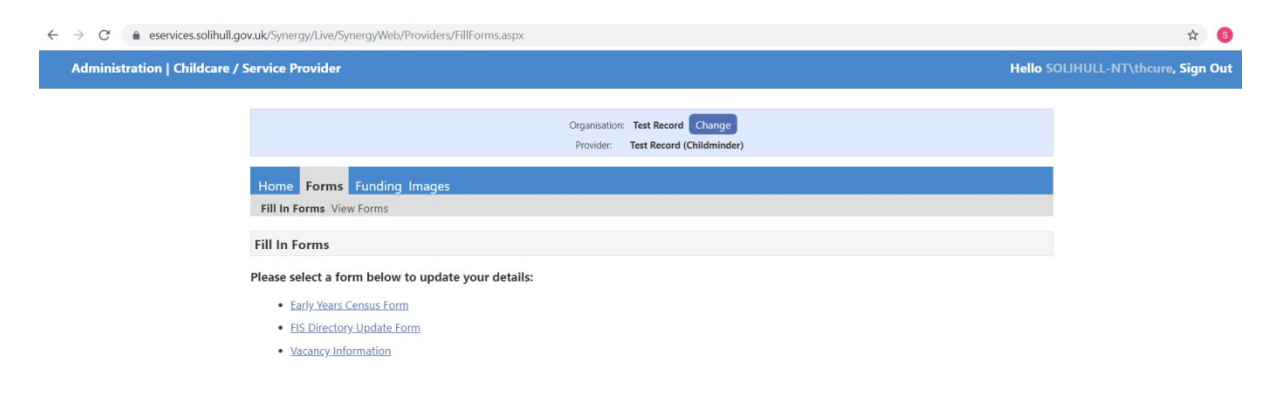

# 4) Check and enter data

Some fields may already be populated with data currently held by the Local Authority. Please ensure these detail are checked carefully and amended where appropriate.

| Early Years Census Form                                                                                                    |                                                                                                    |                                                                                                    |               |  |  |  |  |  |  |  |
|----------------------------------------------------------------------------------------------------|----------------------------------------------------------------------------------------------------|----------------------------------------------------------------------------------------------------|---------------|--|--|--|--|--|--|--|
| Ν                                                                                                    | Vext Page Select                                                                                                    | age: Early Years Censu                                                                                               | is Data 🔹 >>  |  |  |  |  |  |  |  |
|                                                                                                    |                                                                                                    |                                                                                                    |               |  |  |  |  |  |  |  |
| Data collection for private, voluntary and independent providers of early years education                                                                                                    |                                                                                                    |                                                                                                    |               |  |  |  |  |  |  |  |
| for children aged two, three and four years old<br>Census Day: 16th January 2020                                                                                                    |                                                                                                    |                                                                                                    |               |  |  |  |  |  |  |  |
|                                                                                                    | Cellsus Day. 10th January 2020                                                                                                    |                                                                                                    |               |  |  |  |  |  |  |  |
| Please refer to guidance on the following webpage prior to completing this return                                                                                                    |                                                                                                    |                                                                                                    |               |  |  |  |  |  |  |  |
| Please record the normal situation during the week beginning 13th January 2020                                                                                                    |                                                                                                    |                                                                                                    |               |  |  |  |  |  |  |  |
|                                                                                                    |                                                                                                    |                                                                                                    |               |  |  |  |  |  |  |  |
| General details o                                                                                                    | of provision                                                                                                    |                                                                                                    |               |  |  |  |  |  |  |  |
| If you are not open during Census week please record your hours during a normal week                                                                                                    |                                                                                                    |                                                                                                    |               |  |  |  |  |  |  |  |
| Daily Opening Times (click on Insert item to add further days of the week)                                                                                                    |                                                                                                    |                                                                                                    |               |  |  |  |  |  |  |  |
|                                                                                                    |                                                                                                    | artificit days of the freeky                                                                                         |               |  |  |  |  |  |  |  |
| Day                                                                                                    | Start Time                                                                                                    | End Time                                                                                                    | Funded Places |  |  |  |  |  |  |  |
| Day<br>Monday ▼                                                                                                    | Start Time<br>7:30                                                                                                    | End Time<br>18:30                                                                                                    | Funded Places |  |  |  |  |  |  |  |
| Day<br>Monday ▼<br>Tuesday ▼                                                                                                    | <b>Start Time</b><br>7:30<br>7:30                                                                                                    | End Time<br>18:30<br>18:30                                                                                           | Funded Places |  |  |  |  |  |  |  |
| Day<br>Monday ▼<br>Tuesday ▼<br>Wednesday ▼                                                                                                    | <b>Start Time</b><br>7:30<br>7:30<br>7:00                                                                                                    | End Time<br>18:30<br>18:30<br>18:30                                                                                  | Funded Places |  |  |  |  |  |  |  |
| DayMonday▼Tuesday▼Wednesday▼Thursday▼                                                                                                    | Start Time           7:30           7:30           7:00           7:00                                                                               | End Time<br>18:30<br>18:30<br>18:30<br>18:00                                                                         | Funded Places |  |  |  |  |  |  |  |
| DayMonday▼Tuesday▼Wednesday▼Thursday▼Friday▼                                                                                                    | Start Time           7:30           7:30           7:00           7:00           7:00                                                                | End Time<br>18:30<br>18:30<br>18:30<br>18:00<br>18:00                                                                | Funded Places |  |  |  |  |  |  |  |
| DayMonday▼Tuesday▼Wednesday▼Thursday▼Friday▼Saturday▼                                                                                                    | Start Time           7:30           7:30           7:00           7:00           7:00           7:00                                                 | End Time<br>18:30<br>18:30<br>18:30<br>18:00<br>18:00<br>18:00                                                       | Funded Places |  |  |  |  |  |  |  |
| Day         Monday <ul> <li>Tuesday</li> <li>Tuesday</li> <li>Wednesday</li> <li>Thursday</li> <li>Friday</li> <li>Saturday</li> <li>How many weeks are your</li> </ul>                                                                                                    | Start Time<br>7:30<br>7:30<br>7:00<br>7:00<br>7:00<br>7:00<br>7:30<br>7:30                                                                           | End Time<br>18:30<br>18:30<br>18:30<br>18:00<br>18:00<br>18:00<br>18:30                                              | Funded Places |  |  |  |  |  |  |  |
| Day         Monday       Image: Comparison of the second second secon | Start Time<br>7:30<br>7:30<br>7:00<br>7:00<br>7:00<br>7:00<br>7:30<br>7:30                                                                           | End Time<br>18:30<br>18:30<br>18:00<br>18:00<br>18:00<br>18:30<br>18:30                                              | Funded Places |  |  |  |  |  |  |  |
| Day         Monday          Tuesday          Wednesday          Wednesday          Thursday          Friday          Saturday          How many weeks are you         How many weeks in 2020                                                                                                    | Start Time<br>7:30<br>7:30<br>7:00<br>7:00<br>7:00<br>7:00<br>7:00<br>7:30<br>7:3                                                                    | End Time<br>18:30<br>18:30<br>18:00<br>18:00<br>18:00<br>18:00<br>18:30<br>18:00<br>18:00<br>18:00<br>18:30          | Funded Places |  |  |  |  |  |  |  |
| Day         Monday          Tuesday          Wednesday          Wednesday          Thursday          Friday          Saturday          How many weeks are you         How many weeks in 2020         enter more than 38 week                                                                                                    | Start Time<br>7:30<br>7:30<br>7:00<br>7:00<br>7:00<br>7:00<br>7:30<br>U OPEN each year?<br>0 are you OPEN and FUN<br>cs if at least 1 child is stree | End Time<br>18:30<br>18:30<br>18:30<br>18:00<br>18:00<br>18:00<br>18:00<br>18:00<br>18:00<br>18:00<br>18:00<br>18:30 | Funded Places |  |  |  |  |  |  |  |

| Staff working with children under 5 (count only the h<br>qualification as per the order below)                                                                                                  | ighest      |           |  |  |  |
|----------------------------------------------------------------------------------------------------|-------------|-----------|--|--|--|
| Graduate level qualifications excluding QTS, EYPS and EYTS should be recorded as level 3. If unusual circumstances occur during Census week please record usual staffing levels.                |             |           |  |  |  |
| TOTAL STAFF at provider, who work with children aged under 5, including setting manager, qualified and non qualified staff                                                                      |             |           |  |  |  |
| Number of staff with a full and relevant Early Years LEVEL 2 qualification                                                                                                    |             |           |  |  |  |
| Number of staff with a full and relevant Early Years LEVEL 3 qualification and NOT IN A MANAGERIAL ROLE                                                                                         |             |           |  |  |  |
| Number of staff with a full and relevant Early Years LEVEL 3<br>qualification and IN A MANAGERIAL ROLE (defined as "setting<br>manager/childminder", not including room leaders/senior members) |             |           |  |  |  |
| Number of staff with EARLY YEARS PROFESSIONAL STATUS                                                                                                    |             |           |  |  |  |
| Number of staff with EARLY YEAR TEACHER STATUS                                                                                                    |             |           |  |  |  |
| Number of staff with QUALIFIED TEACHER STATUS                                                                                                    |             |           |  |  |  |
| Number of FUNDED and UNFUNDED children by age                                                                                                    |             |           |  |  |  |
| If children are temporarily absent, i.e. sick or on holiday, please include them on                                                                                                    | this return |           |  |  |  |
| Two Year Olds (DOB 1st January 2017 - 31st December 2017)                                                                                                    |             |           |  |  |  |
| Three Year Olds (DOB 1st January 2016 - 31st December 2016)                                                                                                    |             |           |  |  |  |
| Four Year Olds (DOB 1st January 2015 - 31st December 2015)                                                                                                    |             |           |  |  |  |
| Next Page Select page: Early Years Census Dat                                                                                                    | a 🔻         | >>        |  |  |  |
|                                                                                                    | Su          | bmit Forn |  |  |  |

It is possible to quickly switch between pages either by clicking next page or by selecting the applicable page name in the drop-down and clicking the double arrow box

When you have finished don't forget to click **Submit Form**.

The form should not take more than 15 minutes to complete. Please call or email the Family Information Service if you need any support.